# **CREATING YOUR OWN TEMPLATES**

## INTRODUCTION

The following shows you how to customize templates

The following components can be customized;

- 1. Investment, Revenue, Expenses & Salvage Folder grids by;
  - Adding, moving, inserting & deleting rows
  - Changing Descriptions
  - Changing the Entry Choices
- 2. Creating new Entry Choices
- 3. Adding Categories which allows you to group Revenues and Expenses

#### Example

A manufacture of pumps wants to evaluate an opportunity to produce a new line of pumps and wants to customize Investit Decision's "Invest Revenue & Expenses Yearly" by:

- 1. Creating new entry choices;
  - \$ per Sq. Ft per Yr entering the rent \$ per Pump & Quantity
- Break the Revenues and Expenses into two categories Manf. Cost Assembly
- 3. Customize the Revenue & Expenses Folders by adding new revenue and expense items

## The Process:

- 1. Open the appropriate Investit template. We will use "Invest Revenue & Expenses Yearly" template
- 2. Create the new Entry Choices in the Revenue and Expense folders
- 3. Create the new Categories in the Revenue and Expense folders
- 4. Revise the Revenue & Expenses folders
- 5. Save as My Template

Once you have created and saved the template you can enter the data and save as a project

Open the Investit Decision Template "Invest Revenue & Expenses Yearly"

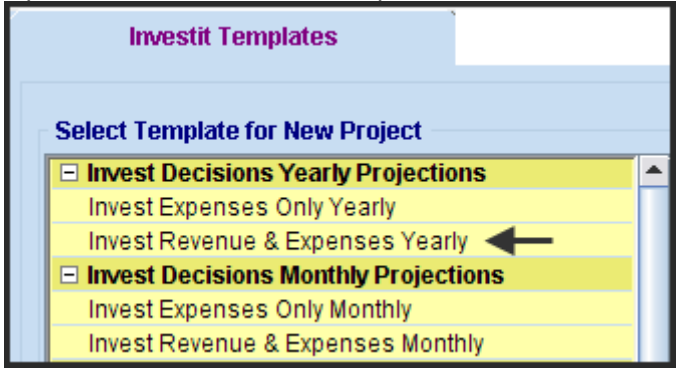

Leave the Analysis Period at 1 year

| 👫 Enter or change the Analysis Time Period             |  |  |  |  |  |  |
|--------------------------------------------------------|--|--|--|--|--|--|
| For how many years do you wish to analyze the project? |  |  |  |  |  |  |
| Analysis Time Period 1 years 🛶                         |  |  |  |  |  |  |
| <u>O</u> K <u>C</u> ancel <u>H</u> elp                 |  |  |  |  |  |  |

#### **INVESTOR Folder**

Enter

- 1. Discount Rate or Desired Return before Tax: 15.00%
- 2. Short Term Financing Rate: 8.000%
- 3. Short Term investment Rate: 2.500%

| Investor                                                                               | Investment                                                      | Working<br>Capital         | Expenses                               | Revenue                                           | Financing        |
|----------------------------------------------------------------------------------------|-----------------------------------------------------------------|----------------------------|----------------------------------------|---------------------------------------------------|------------------|
| Turn off Tax Ca<br>Tax Rate<br>Investor's Margin<br>Capital Gain Tax<br>Recaptured Dep | alculations<br>nal Tax Rate [<br>Rate [<br>reciation Tax Rate ] | 35.00%<br>35.00%<br>35.00% | Short To<br>Before<br>Financ<br>Reinve | erm Rates<br>• Tax<br>• ing Rate<br>• stment Rate | 8.000%<br>2.500% |
| Discount Rate or<br>Before Tax<br>After Tax                                            | Desired Return on Inv                                           | estment<br>15.00%          | After T<br>Financ<br>Reinve            | ax<br>ing Rate<br>estment Rate                    | 5.200%<br>1.625% |

#### **INVESTMENT Folder**

Customize the Investment Folder as follows;

| Investor              | Investment         | Working<br>Capital | È         | xpenses  | penses Revenue |                     | F         | inancing                 |
|-----------------------|--------------------|--------------------|-----------|----------|----------------|---------------------|-----------|--------------------------|
| - Imvestments         |                    |                    |           |          |                |                     |           |                          |
| investments           | Inflate            |                    |           |          |                |                     |           |                          |
|                       | Description        |                    | Amount    | Year     | Month          | Depreciation Me     | ethod     | Recovery<br>Period [yrs] |
| Land                  | •                  |                    | \$0       | Year 1 💌 | Jan 👱          | Land (No Deprec.)   | -         |                          |
| Building              | ∢                  | -                  | \$0       | Year 1 💌 | Jan 💌          | Commercial Prop. St | t Line 🖃  | 39.0                     |
| Equipment & Machinery |                    |                    | \$0       | Year 1 💌 | Jan 👱          | Personal Prop. 2009 | % DB 🖃    | 7.0                      |
| Leashold Improvements |                    |                    | \$0       | Year 1 🗾 | Jan 👱          | Leasehold Improv. S | St Line 📩 | 39.0                     |
| Add new row &         | T<br>& Description | Delete t           | hese rows |          |                | ↑<br>Select         |           |                          |

## The customized Investment Folder

| Investments           |        |          |       |                             |                          |
|-----------------------|--------|----------|-------|-----------------------------|--------------------------|
| Inflate               |        |          |       |                             |                          |
| Description           | Amount | Year     | Month | Depreciation Method         | Recovery<br>Period [yrs] |
| Equipment & Machinery | \$0    | Year 1 🗾 | Jan 🖃 | Personal Prop. 200% DB 🗾    | 7.0                      |
| Leashold Improvements | \$0    | Year 1 💌 | Jan 🗾 | Leasehold Improv. St Line 🗾 | 39.0                     |

# EXPENSES folder

### **Entry Choices**

Add the following two Entry Choices to the Entry Choice list.

- \$ per Sq. Ft per Yr
   \$ per Pump & Quantity as follows;

Go the Expense Folder and display the Entry Choice List and select "Edit List"

| Project<br>Info.      | Investor            | Investment   |          | Working<br>Capital | Ì      | Expe       | enses      |
|-----------------------|---------------------|--------------|----------|--------------------|--------|------------|------------|
| Expenses              |                     |              |          |                    |        |            |            |
| Description           |                     | Entry Choice |          | Qty                | Cate   | egory      | Year 1 Jan |
| Labor                 | \$ per Yr           |              | <b>*</b> |                    | Common | <b>_</b>   | \$0        |
| Materials             | \$ per Yr           |              | +        | —                  | Common | <b>_</b>   | \$0        |
| Repairs & Maintenance | \$ per Yr           |              | +        | —                  | Common | <u> </u>   | \$0        |
| Utilities             | \$ per Yr           |              | +        | —                  | Common | <b>_</b>   | \$0        |
| Insurance             | \$ per Yr           |              | +        | —                  | Common | <b>_</b>   | \$0        |
| Incremental Overhead  | \$ per Yr           |              | +        | —                  | Common | - <b>-</b> | \$0        |
|                       | \$ per Yr           |              |          |                    |        |            |            |
|                       | \$ per Mo           |              |          |                    |        |            |            |
|                       | \$ per Wk           |              |          |                    |        |            |            |
|                       | \$ per Day          |              |          |                    |        |            |            |
|                       | \$ per Unit and Qua | antity       |          |                    |        |            |            |
|                       | \$ per Hour and Qu  | Jantity      |          |                    |        |            |            |
|                       | Amount              |              |          |                    |        |            |            |
|                       | % of Revenue(s)     |              |          |                    |        |            |            |
|                       | % of Expense(s)     |              |          |                    |        |            |            |
|                       | Edit list 🗲 🗕       |              |          |                    |        |            |            |

| try Choice List                                                    |                                |              |
|--------------------------------------------------------------------|--------------------------------|--------------|
| \$perYr                                                            |                                | 🗩 Add        |
| \$perMo<br>\$perWk                                                 | Click on the "Add" -<br>button | Edit         |
| \$ per Day<br>\$ per Unit and Quantity<br>\$ per Heur and Quantity |                                | Delete       |
| Amount                                                             |                                | Move Down    |
| % of Revenue(s)<br>% of Expense(s)                                 |                                | Move Up      |
|                                                                    | <u>C</u> ancel                 | <u>H</u> elp |

Click on the "Add' button to add a new Entry Choice to the list

Create the Entry Choice "\$ per Sq. Ft per Yr" and click "Ok"

| Add Entry Choice                                                                           |                                |     | $\overline{\mathbf{X}}$                                                                   |
|--------------------------------------------------------------------------------------------|--------------------------------|-----|-------------------------------------------------------------------------------------------|
| Edit User Defined<br>per Sq. Ft<br>Enter using Dollars & Cents<br>Enter using only Dollars | ▼<br>Eq. \$754.35<br>Eq. \$754 | per | <ul> <li>Time Period</li> <li>No Time Period</li> <li>and Quantity</li> <li>Yr</li> </ul> |
| Preview<br>\$ per Sq. Ft per Yr<br><u>O</u> K                                              | <u>C</u> ancel                 |     | Help                                                                                      |

To create the Entry Choice "\$ per Pump & Quantity"

| Entry Choice List                   | ×              |
|-------------------------------------|----------------|
| \$ per Yr                           | Add            |
| \$ per Mo To create next Entry      |                |
| \$ per Wk Choice                    | Edit           |
| \$ per Day                          |                |
| \$ per Unit and Quantity            | Delete         |
| \$ per Hour and Quantity            | Maria Davia    |
| Amount                              | MOVE DOWN      |
| % of Revenue(s) Newly created Entry | Movellin       |
| % of Expense(s) Choice              | move op        |
| \$perSq. FtperYr♥                   | Programmed EC: |
| r                                   | r rogrammou zo |
| <u>O</u> K <u>C</u> ancel           | Help           |
|                                     |                |

| Add Entry Choice                                                                           |     | X                                 |
|--------------------------------------------------------------------------------------------|-----|-----------------------------------|
| Select "and Quantit                                                                        | y"  | C Time Period<br>C No Time Period |
| Edit User Defined                                                                          | 4   | 🖲 and Quantity                    |
| \$ per Pump 🗲                                                                              | and | Quantity                          |
| C Enter using Dollars & Cents Eq. \$754.35<br>Enter using only Dollars Eq. \$754<br>Select |     |                                   |
| Preview                                                                                    |     |                                   |
| <u>O</u> K <u>C</u> ancel                                                                  |     | Help                              |

The two new Entry Choices have now been added to the Entry Choice List

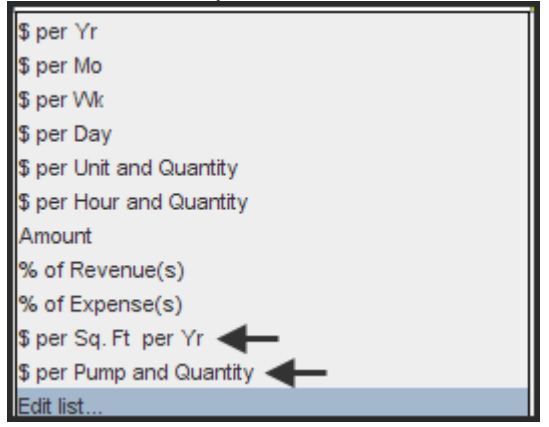

# Adding Categories

Categories can be used to group revenues and expenses

We will add the following three Expense Categories

- 1. Manf. Costs
- 2. Assembly
- 3. Overhead

Go the Expense Folder and display the Category List and select "Edit List

| Project<br>Info.      | Investor  | Investment   | Í | Working<br>Capital | Ехр        | enses      |
|-----------------------|-----------|--------------|---|--------------------|------------|------------|
| Expenses              |           |              |   |                    |            |            |
| Description           |           | Entry Choice |   | Qty                | Category   | Year 1 Jan |
| Labor                 | \$ per Yr |              | Ŧ |                    | Common 👱   | \$0        |
| Materials             | \$ per Yr |              | - | —                  | Common 🔄   | \$0        |
| Repairs & Maintenance | \$ per Yr |              | - | —                  | Common 🔄   | \$0        |
| Utilities             | \$ per Yr |              | - | —                  | Common 👱   | \$0        |
| Insurance             | \$ per Yr |              | - | —                  | Common 👱   | \$0        |
| Incremental Overhead  | \$ per Yr |              | - | —                  | Common 🔄   | \$0        |
|                       |           |              |   |                    | Common     |            |
|                       |           |              |   |                    | Edit list🗲 |            |

| Click on the " | 'Add" button to | add the | Category " | Manf. Costs" |
|----------------|-----------------|---------|------------|--------------|
|----------------|-----------------|---------|------------|--------------|

| Edit list                 |                          |
|---------------------------|--------------------------|
| Common                    | Add                      |
| Click on "Add"            | Edit                     |
|                           | Delete                   |
|                           | Move Down                |
|                           | Move Up                  |
|                           | Programmer<br>Categories |
| <u>O</u> K <u>C</u> ancel | Help                     |
| Add Category              | $\overline{\mathbf{X}}$  |
| Enter Category            | +                        |
| Manf. Costs               |                          |
|                           | Help                     |

Repeat the process to add the "Assembly" and "Overhead" categories

The three new Categories have now been added to the Category List

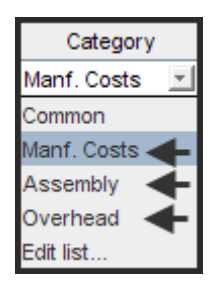

# **Customizing the Revenue & Expenses Folders**

The Expenses Folder had been customized as follows by adding or inserting rows and description and by selecting the appropriate Entry Choice and Category

Expenses Folder before customization

| Project<br>Info. |                    | Investor  | Investment   |          | Working<br>Capital | Exp      | enses      |
|------------------|--------------------|-----------|--------------|----------|--------------------|----------|------------|
| Exp              | enses              |           |              |          |                    |          |            |
|                  | Description        |           | Entry Choice |          | Qty                | Category | Year 1 Jan |
| Lab              | or                 | \$ per Yr |              | -        | —                  | Common 👱 | \$0        |
| Mate             | erials             | \$ per Yr |              | *        | —                  | Common 🔄 | \$0        |
| Rep              | airs & Maintenance | e \$perYr |              | *        | —                  | Common 📃 | \$0        |
| Utilit           | ies                | \$ per Yr |              | *        | —                  | Common 🔄 | \$0        |
| Insu             | irance             | \$ per Yr |              | <b>*</b> | —                  | Common 🔄 | \$0        |
| Incr             | emental Overhead   | \$ per Yr |              | <b>*</b> | —                  | Common 📃 | \$0        |
|                  |                    |           |              |          |                    |          |            |

## Expenses Folder after customization

| Project<br>Info.     | Project Investor                   |              | Working<br>Capital |     | Expe          | enses      |
|----------------------|------------------------------------|--------------|--------------------|-----|---------------|------------|
| Expenses             |                                    |              |                    |     |               |            |
| Description          |                                    | Entry Choice |                    | Qty | Category      | Year 1 Jan |
| Labor. Manf          | \$ per Yr                          |              | -                  |     | Manf. Costs 📃 | \$0        |
| Labor Assembly       | \$ per Yr                          |              | -                  | —   | Assembly      | \$0        |
| Materials            | Materials \$ per Pump and Quantity |              |                    | —   | Manf. Costs 📃 | \$0        |
|                      | Quantity                           |              |                    | —   |               | 0          |
| Maintenance Manf.    | \$ per Yr                          |              | -                  | —   | Manf. Costs 📃 | \$0        |
| Maintenance Assemby  | \$ per Yr                          |              | -                  | —   | Assembly      | \$0        |
| Utilities            | \$ per Yr                          |              | -                  | —   | Overhead 📃    | \$0        |
| Insurance            | \$ per Yr                          |              | -                  | —   | Overhead 📃    | \$0        |
| Incremental Overhead | % of Expense(s)                    |              | -                  | —   | Overhead 📃    | 0.00%      |
| Rent                 | \$ per Sq. Ft per Yr               | ·            | -                  | 0   | Overhead 📃    | \$ 0.00    |
| Sales Commissions    | % of Revenue(s)                    |              | -                  | —   | Overhead 🗾    | 0.00%      |

# **Revenue Folder**

First the Entry Choice "\$ per Pump & Quantity" was added to the Entry Choice list

| Revenue     |                             |  |  |          |   |            |  |
|-------------|-----------------------------|--|--|----------|---|------------|--|
| Description | Entry Choice                |  |  | Category |   | Year 1 Jan |  |
| Sales       | \$perYr 🗾                   |  |  | Common   | - | \$0        |  |
|             | \$ per Yr                   |  |  |          |   |            |  |
|             | \$ per Mo                   |  |  |          |   |            |  |
|             | \$ per Wk                   |  |  |          |   |            |  |
|             | \$ per Day                  |  |  |          |   |            |  |
|             | \$ per Unit and Quantity    |  |  |          |   |            |  |
|             | Amount                      |  |  |          |   |            |  |
|             | % of Revenue(s)             |  |  |          |   |            |  |
|             | % of Expense(s)             |  |  |          |   |            |  |
|             | \$ per Pump and Quantity ┥— |  |  |          |   |            |  |
|             | Edit list                   |  |  |          |   |            |  |

# Revenue Folder before customization

| Project<br>Info.     | Investor        | Investment   |          | Working<br>Capital | Exp      | enses      | Revenue |
|----------------------|-----------------|--------------|----------|--------------------|----------|------------|---------|
| Revenue              |                 |              |          |                    |          |            |         |
| Description          |                 | Entry Choice |          | Qty                | Category | Year 1 Jan |         |
| Revenue or Cost Savi | ings> \$ per Yr |              | <u>×</u> |                    | Common 🔄 | \$         | D       |
|                      |                 |              |          |                    |          |            | _       |

## Revenue Folder after customization

|          | Project<br>Info. | Ì | Investor       | Ì            | Investment | Ì        | Working<br>Capital | Ì       | Ехре | nses       |     | Revenue |
|----------|------------------|---|----------------|--------------|------------|----------|--------------------|---------|------|------------|-----|---------|
| - R      | evenue           |   |                |              |            |          |                    |         |      |            |     |         |
|          | Description      |   |                | Entry Choice |            |          | Qty                | Categor | у    | Year 1 Jan |     |         |
| <b>]</b> | ales             |   | \$ per Pump an | d Quantity   |            | <u>_</u> | —                  | Common  | -    | \$0        | .00 |         |
| I        |                  |   | Quantity       |              |            |          | —                  |         |      |            | 0   |         |
|          |                  |   |                |              |            |          |                    |         |      |            |     |         |

#### Saving the customized template

<u>File Edit Reports Tools Utilites Inv</u> 🗋 New Project... Ctrl+N 避 <u>O</u>pen Project... Ctrl+O Close Project 🚽 Save Project Ctrl+S Save Project As... Rename Project... Delete Projects... Save As Template... Rename Template... Delete Templates... Import/Export Company Logo Project Images Printer setup... Print Reports... Ctrl+P E<u>x</u>it Ctrl+Q New Template... Click Here to test Error Ctrl+Shift+K

C T

. . .

Go to the "file Menu" and select "Save as Template"

Give the template a name. You an also enter a description of the template

| save remplate As                                     |                                                                                                    |
|------------------------------------------------------|----------------------------------------------------------------------------------------------------|
| Enter a name for the template<br>Customized Template | Enter Template Description<br>This Template was created using<br>'Invest Revenue & Expenses Yearly' template.<br>Use this section to describe the template |
|                                                      |                                                                                                    |
|                                                      |                                                                                                    |
| <u></u> K                                            | Cancel Help                                                                                                    |

| <u>E</u> il | е                  | <u>R</u> eports                   | <u>T</u> ools                    | <u>U</u> tilites | <u>I</u> nvestit    | <u>A</u> ctivation | <u>H</u> elp |                                 |        |
|-------------|--------------------|-----------------------------------|----------------------------------|------------------|---------------------|--------------------|--------------|---------------------------------|--------|
|             | Investit Templates |                                   |                                  |                  | Ì                   |                    | My Ter       | nplates                         |        |
|             | S                  | elect Tem<br>Invest De<br>Customi | plate for<br>ecisions<br>zed Tem | r New Pro        | oject<br>rojection: | S                  |              | Description<br>Customization ex | kample |

The customized template is now available in the "My Templates" folder